■Alexa スキル「さんあ~る」設定方法

①スマートフォンで「Amazon Alexa」アプリを開く

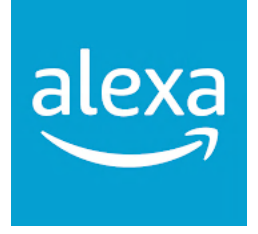

## ②メニューの「その他」から「スキル・ゲーム」を選択

|                                            | ● デバイスを追加          |
|--------------------------------------------|--------------------|
| $\bigcirc$                                 | <b>Ξ</b> リストとメモ    |
| タップしてAlexaに話しかけてください                       | 💆 リマインダー           |
| Alexaからのお知らせ 最近の利用状況から                     | アラーム・タイマー          |
|                                            | 定型アクション            |
| スキル・ゲーム デバイスの設定 プロフィール                     | ♥ スキル・ゲーム          |
| 「マレクサーへかと唱えってマナウンフー。                       | もっと見る 🗸            |
| して」<br>スマートフォンから自宅のEchoデバイスにアナウ<br>ンスできます。 | <b>於</b> 設定        |
|                                            | ⑦ アクティビティ          |
|                                            | ? ヘルプとフィードバック      |
|                                            |                    |
| ホーム 連絡 再生 デバイス その他                         | ホーム 連絡 再生 デバイス その他 |

③「スキルとゲーム」の検索ボタン(Qマーク)から「さんあ~る」と検索する。

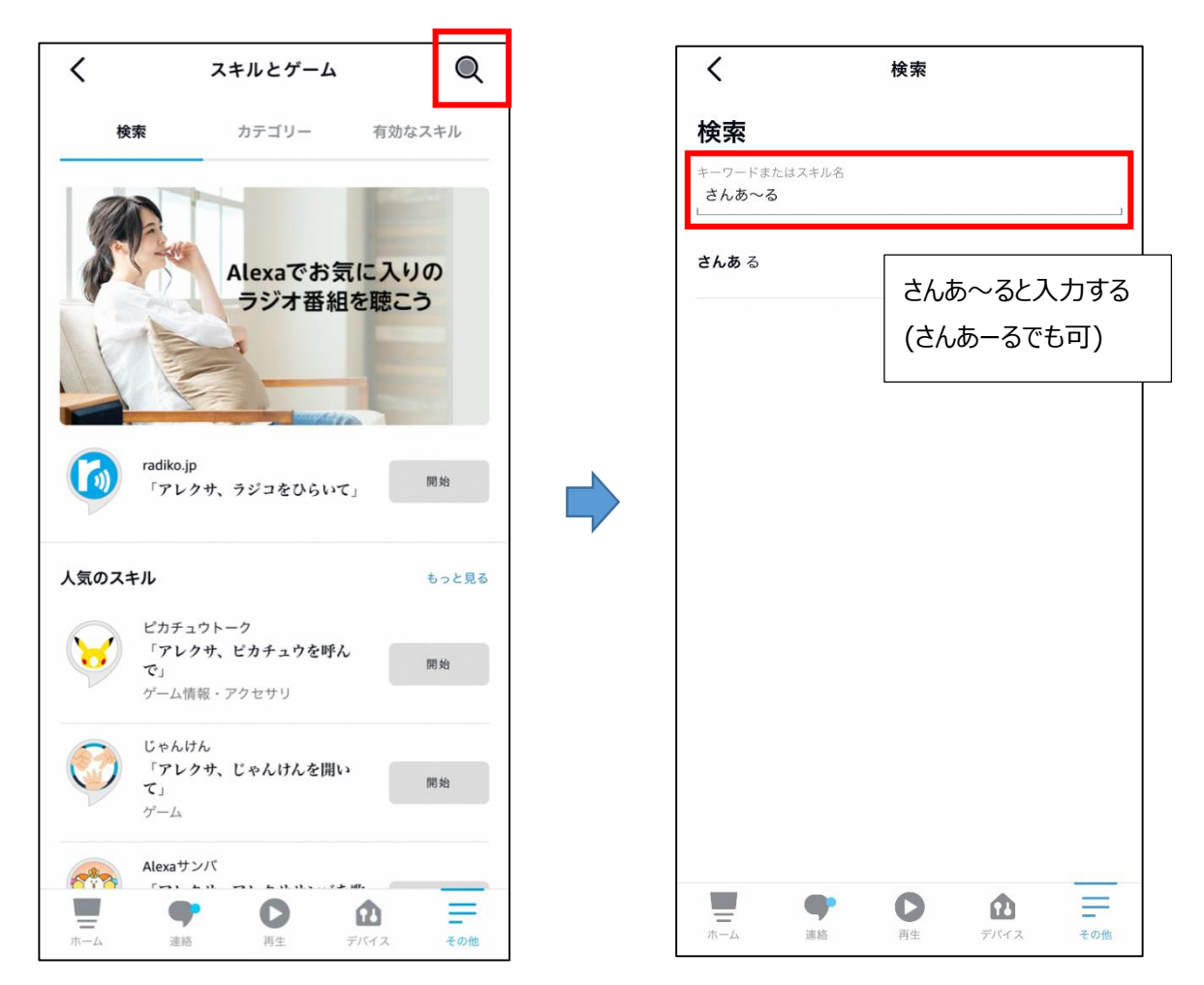

④検索結果から「さんあ~る」を選択し、「開始」ボタンをタップする。

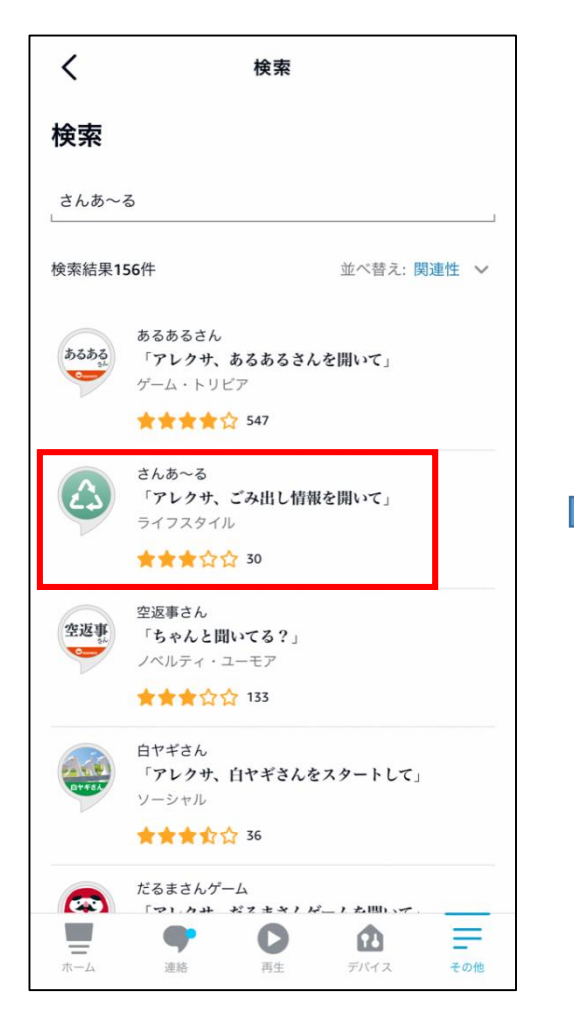

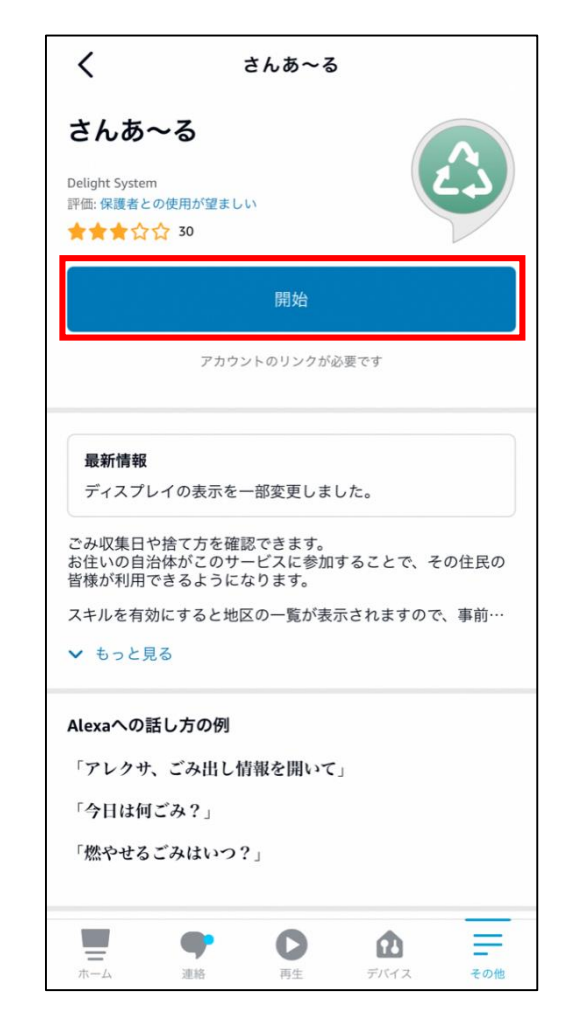

| ,   | <b>-</b> ++,+++,+                                  | ~              |
|-----|----------------------------------------------------|----------------|
| <   | アカウントをリンク                                          | X              |
| 完了  | a ge.delight-system.com ₺₺                         | SC             |
| ಎ ಕ | さんあ~る 自治体選択                                        |                |
| 北海  | 道                                                  | >              |
| 茨城  | 県                                                  | >              |
| 埼玉  | 県                                                  | >              |
| 千葉  | 県                                                  | >              |
| 東京  | 都                                                  | >              |
| 神奈  | 川県                                                 | >              |
| 新潟  | 県                                                  | >              |
| 愛知  | 県                                                  | >              |
| 三重  | 県                                                  | >              |
| 福岡  | 県                                                  | >              |
| Cop | pyright (C) 2018. Delight System Inc. All Rights F | ><br>Reserved. |
| <   | > 🗅                                                | Ø              |

⑤開始ボタンをタップすると自治体選択画面になるので、「東京都」→「多摩市」を選択

⑥町名を選択し、確認画面がでるので「登録」をタップする。

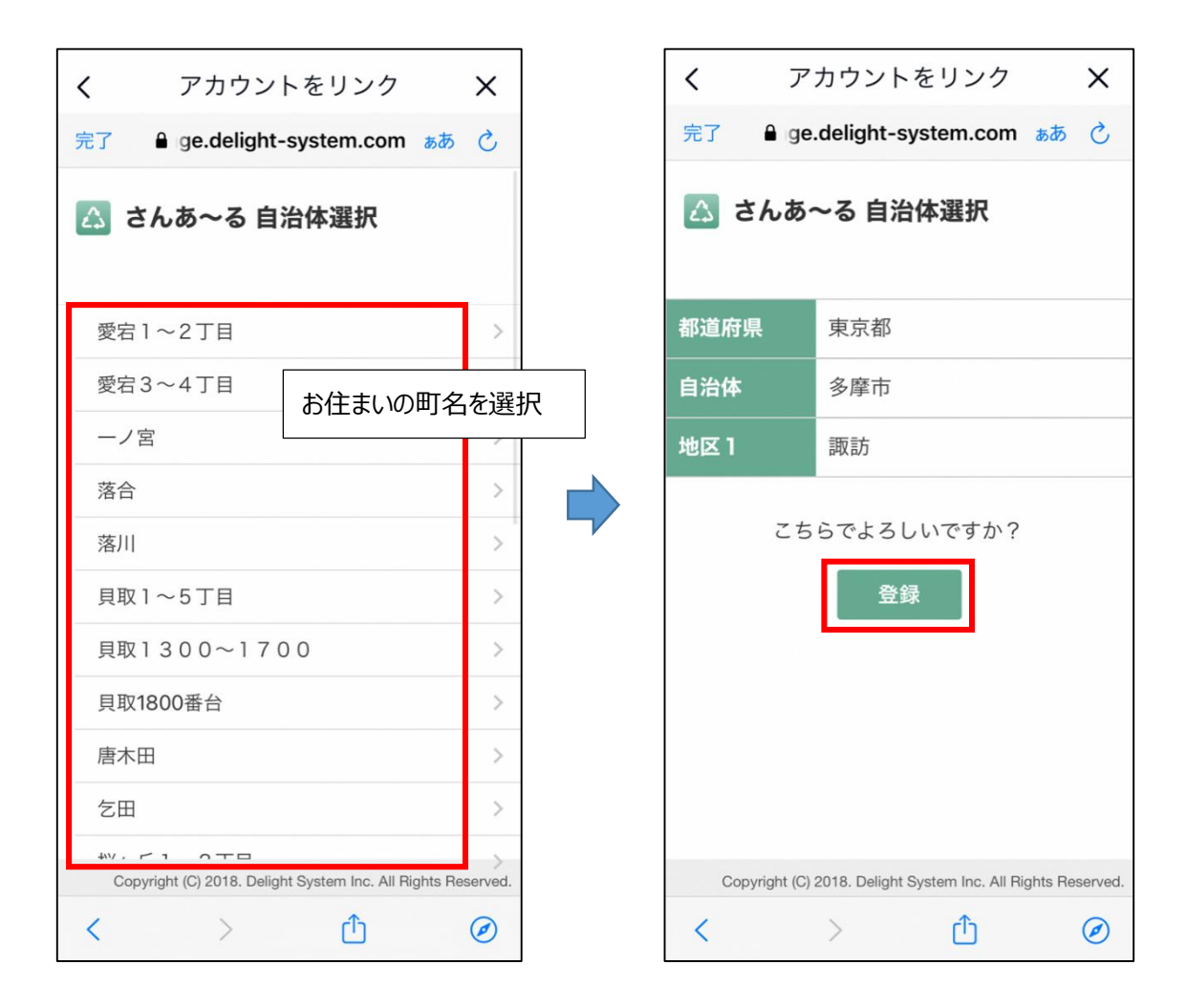

⑦「さんあ~るアカウントが正常にリンクされました。」と表示されれば設定完了です。

設定完了後は「アレクサ、ごみ出し情報を開いて」と発話すれば、今日(明日)の収集品目を教えてく れます。

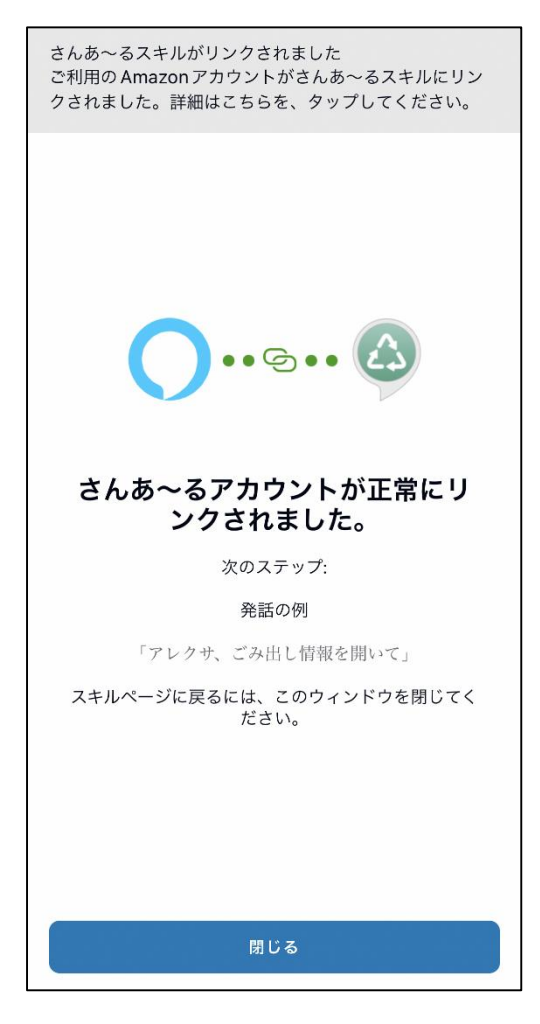